## How to Rename a User Group

This guide provides a straightforward process for renaming a user group, making it easy for users to manage their groups effectively. By following the concise steps outlined, users can quickly update group names to reflect changes in their organizational structure or focus. This ensures better clarity and organization within the user management system, enhancing overall productivity.

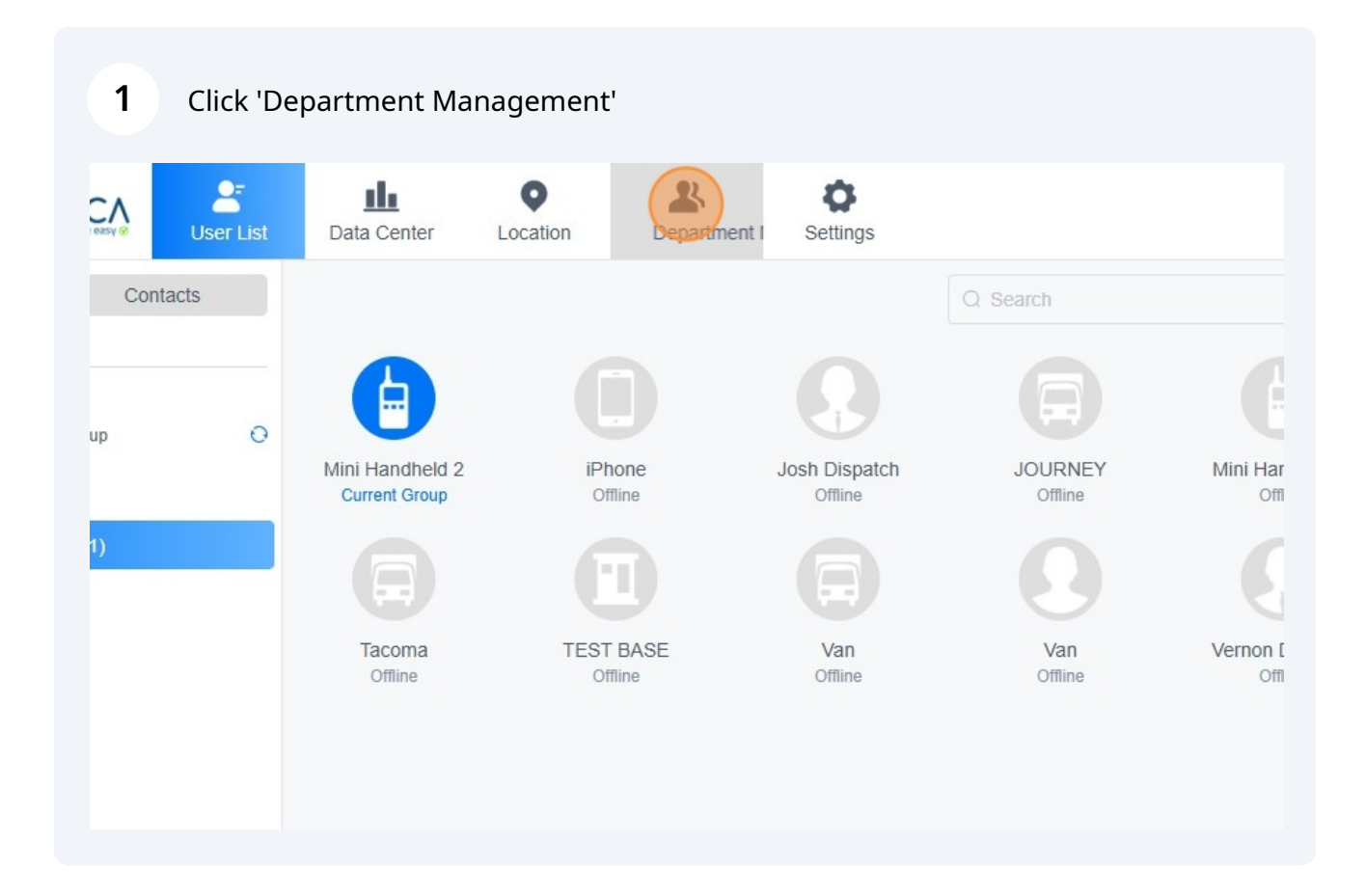

## 2 Click "Group"

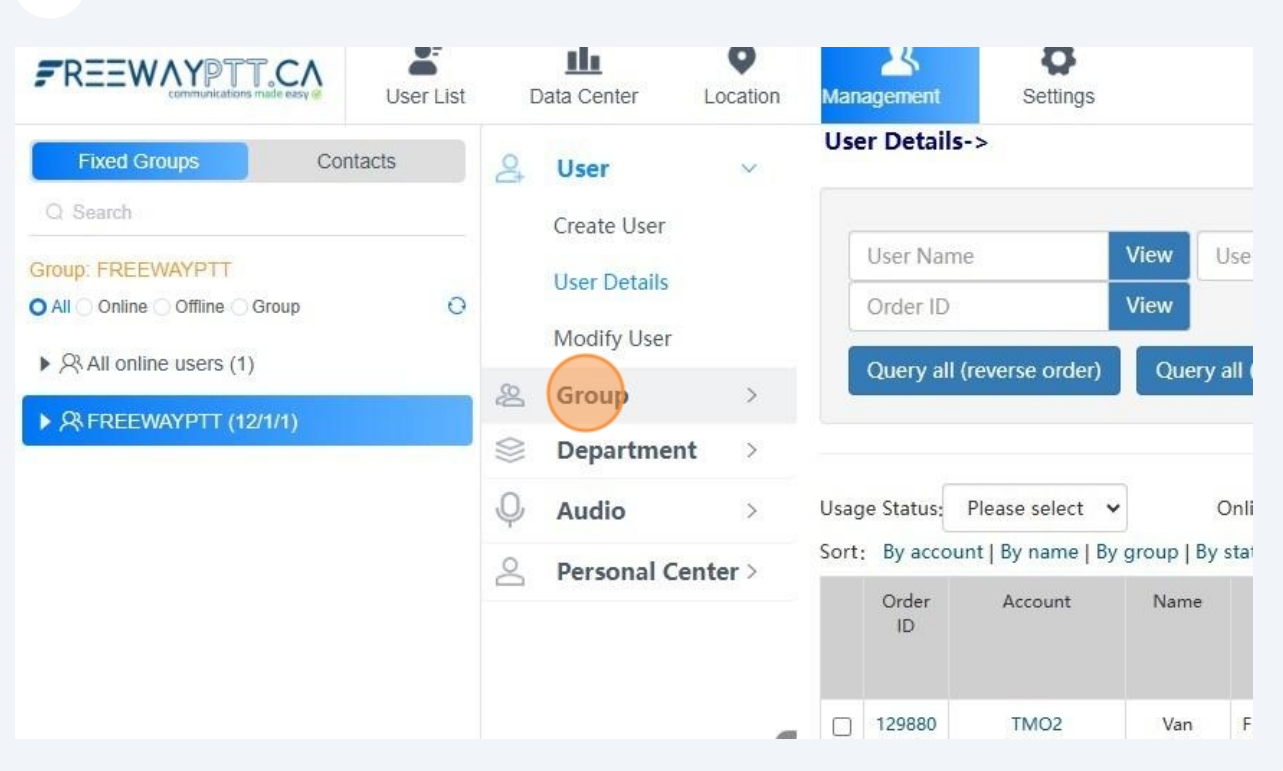

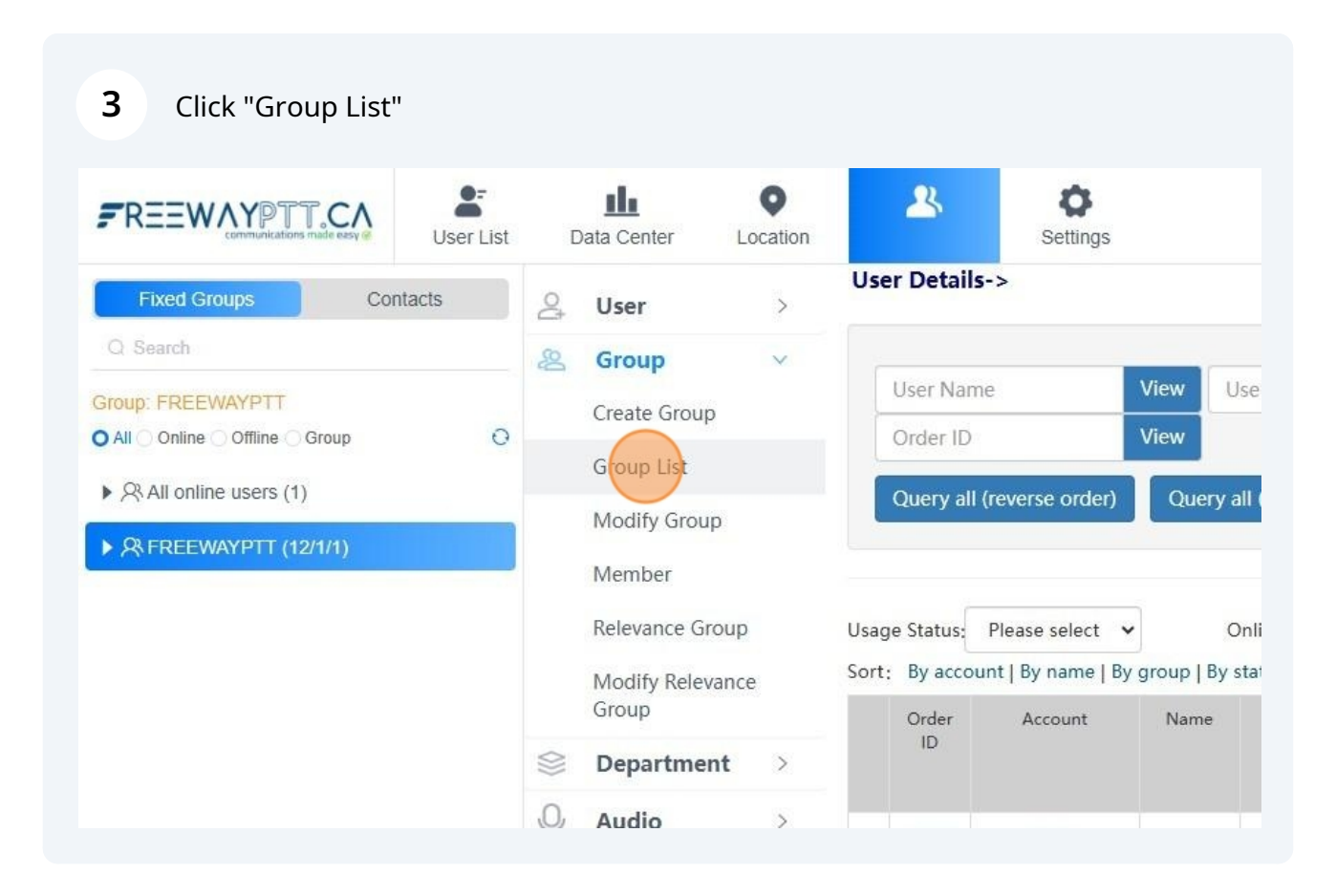

| <b>O</b><br>Settings | SYSTEM SUPPORT | ŗ |
|----------------------|----------------|---|
| View Group ID        | v List All     |   |
|                      |                |   |
|                      |                |   |
|                      |                |   |

| View           | Group ID      |                   | View              | List All                   |                             |                          |
|----------------|---------------|-------------------|-------------------|----------------------------|-----------------------------|--------------------------|
| oup Name       | Group<br>type | Display<br>Member | Group<br>priority | Responsible<br>Person Name | Responsible<br>Person Phone | Operation                |
| EEWAYPTT       | Simplex       | Yes               | 10                |                            |                             | Member   Modify   Delete |
| ew Group       | Simplex       | Yes               | 5                 |                            | 1.44                        | Member Modify Delete     |
| This is page 1 |               |                   |                   |                            |                             |                          |

## **6** in 'Group Name:' field type the new name of the group

| er Loca         | ation | rtment Manageme Settings  |                                                                                                    |
|-----------------|-------|---------------------------|----------------------------------------------------------------------------------------------------|
|                 | >     | Modify Group->            |                                                                                                    |
| ,               | V     | Please Select A Group:    | New Group(147588):                                                                                                    |
| Group<br>List   |       | Group Name:               | Modify                                                                                                    |
| Group           |       | Dispatcher Account:       | User account or name Save *When the dispatcher account is not emp<br>heard by the dispatcher, and the dispatcher speech can be heard by all member |
| er<br>Ice Group |       | Responsible Person Name:  | Modify                                                                                                    |
| Relevance       |       | Responsible Person Phone: | Modify                                                                                                    |
| tment           | >     | Group priority:           | Level 5  Modify *Level 10 is the highest group priority, member<br>interrupt the speech of members of lower priority groups                        |

| 7 Click 'Modify'          |                                                                                                    |
|---------------------------|----------------------------------------------------------------------------------------------------|
| Departm Settings          | SYSTEM SUF                                                                                                    |
| Modify Group->            |                                                                                                    |
| Please Select A Group:    | New Group(147588):                                                                                                    |
| Group Name:               |                                                                                                    |
| Dispatcher Account:       | User account or name Save *When the dispatcher account is not empty, the non-dispatcher heard by the dispatcher, and the dispatcher speech can be heard by all members |
| Responsible Person Name:  | Modify                                                                                                    |
| Responsible Person Phone: | Modify                                                                                                    |
| Group priority:           | Level 5 • Modify *Level 10 is the highest group priority, members of high priority gro                                                                                 |
|                           | interrupt the speech of members of lower priority groups                                                                                                    |

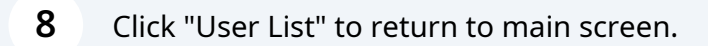

|                                                | Dat           | ta Center              | •<br>Location      | Anent Management         |         |  |
|------------------------------------------------|---------------|------------------------|--------------------|--------------------------|---------|--|
| Fixed Groups Contacts                          | 🚑 User >      |                        |                    | Modify Group->           |         |  |
| Q Search<br>Group: FREEWAYPTT                  | 8             | Group                  | ~                  | Modify successfully      |         |  |
| All Online Offline Group     Offline Isers (1) | Group List    |                        |                    | Please Select A Group    | NEW NAM |  |
| ► 🛠 FREEWAYPTT (12/1/1)                        | n<br>N        | Modify Group<br>Member | )                  | Group Name               | :       |  |
|                                                | Relevance Gro | oup                    | Dispatcher Account | User accou               |         |  |
|                                                | N<br>C        | Modify Releva<br>Group | ance               | Responsible Person Name  | :       |  |
|                                                |               | Departmen              | t >                | Responsible Person Phone | :       |  |
|                                                | 0,            | Audio                  | >                  |                          |         |  |